## Deutsch:

Hallo vielen Dank für das Herunterladen dieses Repaints. Um das Repaint zu installieren laden sie sich bitte den tsw 3 Livery Manager herunter und entpaken sie ihn dort wo sie ihn wieder auffinden (Bei vielen der Ordner Downloads) öffnen sie dann die Datei TSW3LM.exe. wenn sie das getan haben entnehmen sie das Repaint aus dem Ordner DB BR 628.zip und schieben dieses in den Ordner Downloads. Kehren sie nun zurück in den Livery Manager wählen sie links das Repaint und rechts einen Platz mit der Aufschrift . drücken sie nun auf Import und dann auf save. Viel spaß. Euer DB cool.

## Englisch:

Hello thank you for downloading this repaint. To install the repaint, please download the tsw 3 Livery Manager and unpack it where you can find it again (with many of the Downloads folder) then open the file TSW3LM.exe. When you have done that, remove They repaint from the DB BR 628.zip folder and Move this to the Downloads folder. Now go back to the Livery Manager and choose Lings the repair and on the right a place with the inscription. Now press import And then click save